<u>การตั้งค่าใช้งาน WIFI-RMUTP-STAFF ที่ใช้ระบบปฏิบัติการ Windows 8/8.1</u>

ขั้นตอนการตั้งค่าใช้งาน SSID – WIFI-RMUTP-STAFF สำหรับบนคอมพิวเตอร์ และโน๊ตบุ๊ค ที่ใช้ระบบปฏิบัติการ WINDOWS 8/8.1 ซึ่งต้องมีการตั้งค่าก่อนถึง จะสามารถเข้าใช้งานได้ไม่เหมือน WINDOWS 7 ที่สามารถเข้าใช้งานได้ทันที

 ไปที่หน้า Control panel ที่มุมขวา view by เลือกเป็น small icon และ คลิกที่ Network and Sharing Center

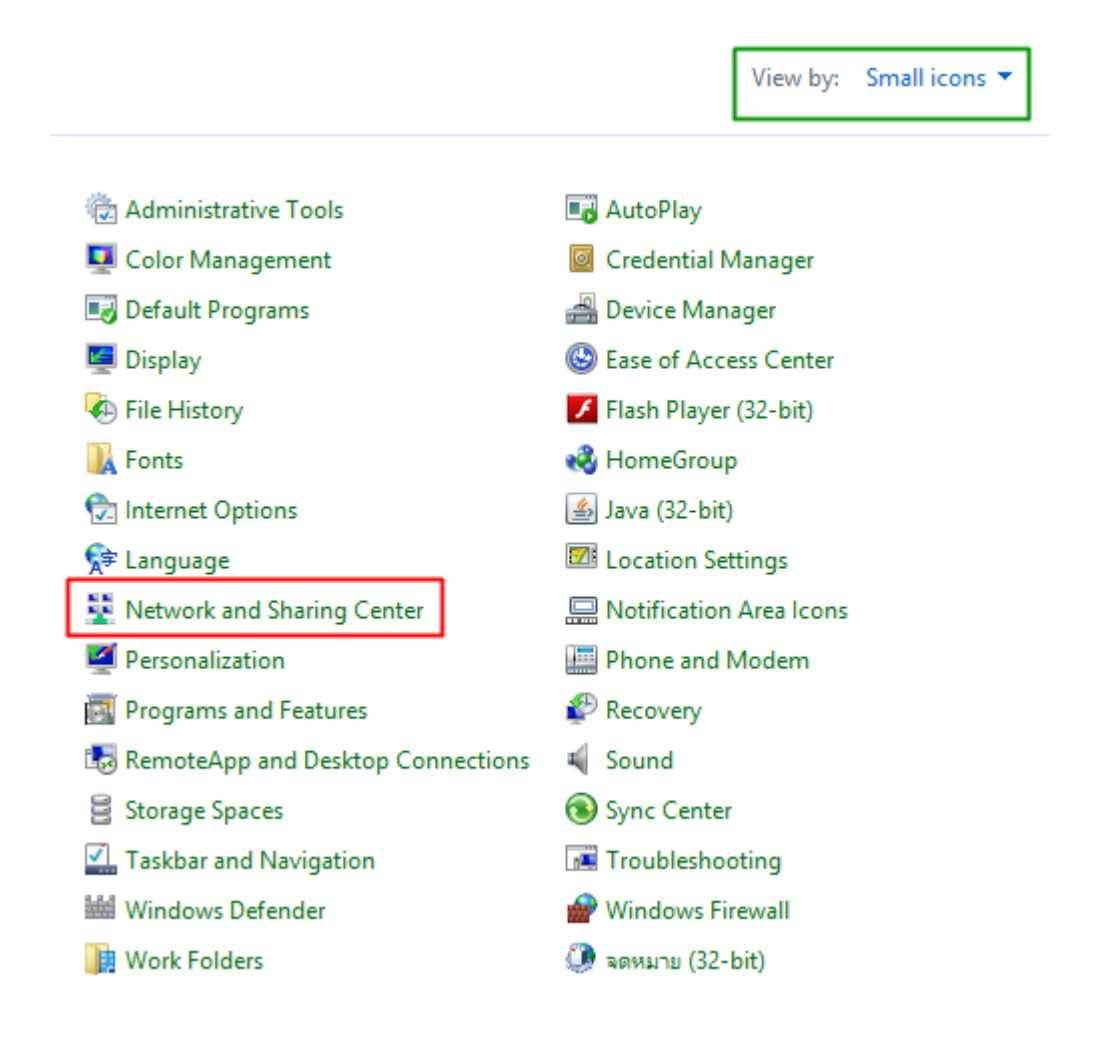

### 2. ที่หน้า Network and Sharing Center เลือกที่ Set up a new connection or

#### network

| and Sharing Center<br>Nation and set up co | v C                    | Search Control Panel                                                                           | Q,                                                                                                  |
|--------------------------------------------|------------------------|------------------------------------------------------------------------------------------------|----------------------------------------------------------------------------------------------------|
| nation and set up co                       | onnections             |                                                                                                |                                                                                                    |
|                                            |                        |                                                                                                |                                                                                                    |
| rrently not connected to                   | any networks.          |                                                                                                |                                                                                                    |
|                                            |                        |                                                                                                |                                                                                                    |
| work<br>r VPN connection; or set           | up a router or access  | point.                                                                                         |                                                                                                    |
|                                            |                        |                                                                                                |                                                                                                    |
| roblems, or get troublesh                  | nooting information.   |                                                                                                |                                                                                                    |
|                                            |                        |                                                                                                |                                                                                                    |
|                                            | VPN connection; or set | · VPN connection; or set up a router or access<br>roblems, or get troubleshooting information. | VPN connection; or set up a router or access point.<br>roblems, or get troubleshooting information. |

3. เลือกที่ Manually connect to a wireless network และกด Next

|                                                                                                    | -   |      | x  |
|----------------------------------------------------------------------------------------------------|-----|------|----|
| 📀 🔄 Set Up a Connection or Network                                                                      |     |      |    |
| Choose a connection option                                                                              |     |      |    |
| Set up a broadband or dial-up connection to the Internet.                                               |     |      |    |
| Set up a new network<br>Set up a new router or access point.                                            |     |      |    |
| Manually connect to a wireless network<br>Connect to a hidden network or create a new wireless profile. |     |      |    |
| Set up a dial-up or VPN connection to your workplace.                                                   |     |      |    |
|                                                                                                    |     |      |    |
|                                                                                                    |     |      |    |
| Ν                                                                                                    | ext | Canc | el |
|                                                                                                    |     |      |    |

# 4. ทำการตั้งค่าดังรูป และกด next

|                       |                                 | - 🗆 🗙                       |
|-----------------------|---------------------------------|-----------------------------|
| 📀 😫 Manually connect  | t to a wireless network         |                             |
| Enter information f   | or the wireless network y       | ou want to add              |
| Network name:         | WIFI-RMUTP-STAFF                | 🗌 ทำการใส่                  |
| Security type:        | WPA2-Enterprise                 | 🕑 ข้อมูลตามนี้              |
| Encryption type:      | AES                             | ~<br>~                      |
| Security Key:         |                                 | Hide characters             |
| ✓ Start this connecti | on automatically                |                             |
| Connect even if th    | e network is not broadcasting   |                             |
| Warning: If you se    | lect this option, your computer | s privacy might be at risk. |
|                       |                                 |                             |
|                       |                                 |                             |
|                       |                                 | Next Cancel                 |

#### 5.เลือก Change connection settings

|                                                                                                    | _ 🗆 | ×   |
|----------------------------------------------------------------------------------------------------|-----|-----|
| ) See Manually connect to a wireless network                                                                              |     |     |
| Successfully added WIFI-RMUTP-STAFF                                                                                       |     |     |
| <ul> <li>Change connection settings</li> <li>Open the connection properties so that I can change the settings.</li> </ul> |     |     |
|                                                                                                    |     |     |
|                                                                                                    |     |     |
|                                                                                                    |     |     |
|                                                                                                    | Clo | ose |

#### 6. คลิกที่ Security

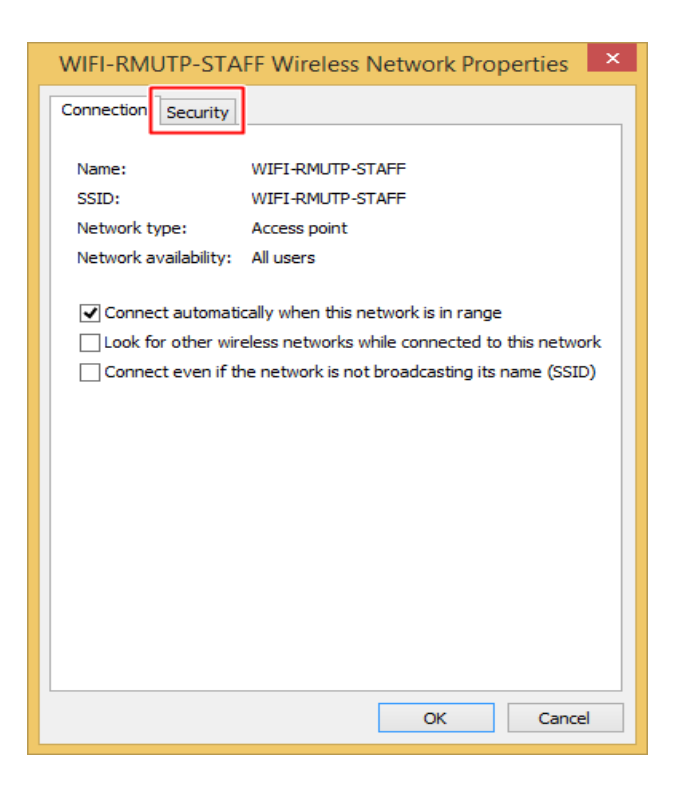

#### 7. คลิกที่ Setting

| WIFI-RMUTP-STAI                           | F Wireless Network Properties     | x |
|-------------------------------------------|-----------------------------------|---|
| Connection Security                       |                                   |   |
|                                           |                                   |   |
| Security type:                            | WPA2-Enterprise V                 |   |
| Encryption type:                          | AES 🗸                             |   |
|                                           |                                   |   |
|                                           |                                   |   |
| Choose a network aut                      | hentication method:               |   |
| Microsoft: Protected                      | EAP (PEAP) V Settings             |   |
| ✓ Remember my creative Time Tim logged on | lentials for this connection each |   |
| Advanced settings                         |                                   |   |
|                                           |                                   |   |
|                                           | OK Cance                          | 2 |

8. ให้ติกเครื่องหมายถูกที่ช่อง Verify the server's identity by...... ออก และกด OK

| Protected EAP Properties                                                                      | x |
|-----------------------------------------------------------------------------------------------|---|
| When connecting:                                                                              |   |
| - Verify the server's identity by validating the certificate                                  |   |
| Connect to these servers (examples:srv1;srv2;.*\.srv3\.com):                                  |   |
|                                                                                               |   |
| Trusted Root Certification Authorities:                                                       |   |
| AddTrust External CA Root                                                                     |   |
| Class 2 Primary CA                                                                            |   |
| Class 3 Public Primary Certification Authority                                                |   |
| DigiCert Assured ID Root CA                                                                   |   |
| DigiCert High Assurance EV Root CA                                                            |   |
| < >>                                                                                          |   |
| Notifications before connecting:                                                              |   |
| Tell user if the server's identity can't be verified                                          |   |
|                                                                                               |   |
| Select Authentication Method:                                                                 | _ |
| Secured password (EAP-MSCHAP v2) V Configure                                                  |   |
| Enable Fast Reconnect                                                                         |   |
| Enforce Network Access Protection     Disconnect if server does not present cryptobinding TLV |   |
| Enable Identity Privacy                                                                       |   |
|                                                                                               |   |
| OK Cancel                                                                                     |   |
|                                                                                               |   |

## 9. คลิกที่ Advanced settings

| WIFI-RMUTP-STA                                              | FF Wireless Netwo          | ork Properties | ×   |
|-------------------------------------------------------------|----------------------------|----------------|-----|
| Connection Security                                         |                            |                |     |
|                                                             |                            |                |     |
| Security type:                                              | WPA2-Enterprise            | *              |     |
| Encryption type:                                            | AES                        | ~              |     |
|                                                             |                            |                |     |
|                                                             |                            |                |     |
| Choose a network aut                                        | hentication method:        |                |     |
| Microsoft: Protected                                        | EAP (PEAP) ∨               | Settings       |     |
| <ul> <li>Remember my creative time I'm logged on</li> </ul> | dentials for this connecti | on each        |     |
|                                                             |                            |                |     |
|                                                             |                            |                |     |
|                                                             |                            |                |     |
| Advanced settings                                           |                            |                |     |
|                                                             |                            |                |     |
|                                                             |                            |                |     |
|                                                             |                            |                |     |
|                                                             |                            |                |     |
|                                                             | (                          | OK Can         | cel |

10. ให้ติกเครื่องหมายถูกที่ช่อง Specify authentication mode ถัดลงมาให้เลือก คำว่า User authentication และกด save credentials จะปรากฏกรอบให้ใส่ Username และ Password ที่เข้าใช้อินเทอร์เนต จากนั้น กด OK ทุกหน้าต่าง ปิด หน้าต่างที่เปิดไว้ให้หมด

| WIFI-RMUTP-STAFF Wireless Network Properties                                                                                                    |
|----------------------------------------------------------------------------------------------------|
| Connection Security                                                                                                    |
| Advanced settings ×                                                                                                    |
| E 802.1X settings 802.11 settings                                                                                                    |
| Specify authentication mode:                                                                                                    |
| User authentication V Save credentials                                                                                                    |
| Delete credentials for all users                                                                                                    |
| windows Security                                                                                                    |
| Save credentials<br>Saving your credentials allows your computer to connect to the network<br>when you're not logged on (for example, to download updates). |
| User name                                                                                                    |
| Password                                                                                                    |
| OK Cancel                                                                                                    |

#### 11. ทำการ คลิกที่มุมขวาล่างของจอที่สัญลักษณ์ตามรูป

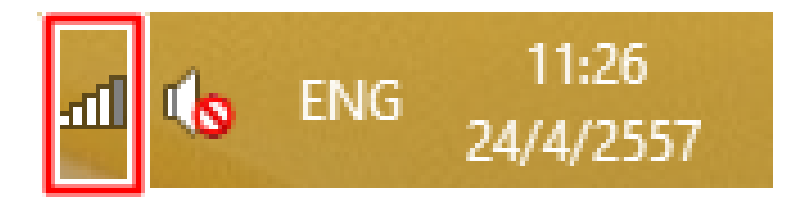

 12. จะเจอ ชื่อ SSID WIFI-RMUTP-STAFF ถ้าติกที่ช่อง Connect automatically เมื่อเปิดเครื่องขึ้นมาใหม่จะทำการเชื่อมต่ออัตโนมัติให้ทันที เมื่อติก แล้วให้เลือกที่ Connect

| Networks                 |
|--------------------------|
| View Connection Settings |
| Wi-Fi                    |
| WIFI-RMUTP-STAFF         |
| Connect automatically    |
| Connect                  |

13. เมื่อเชื่อมต่อสำเร็จแล้วจะปรากฎข้อความ Connected ดังรูป

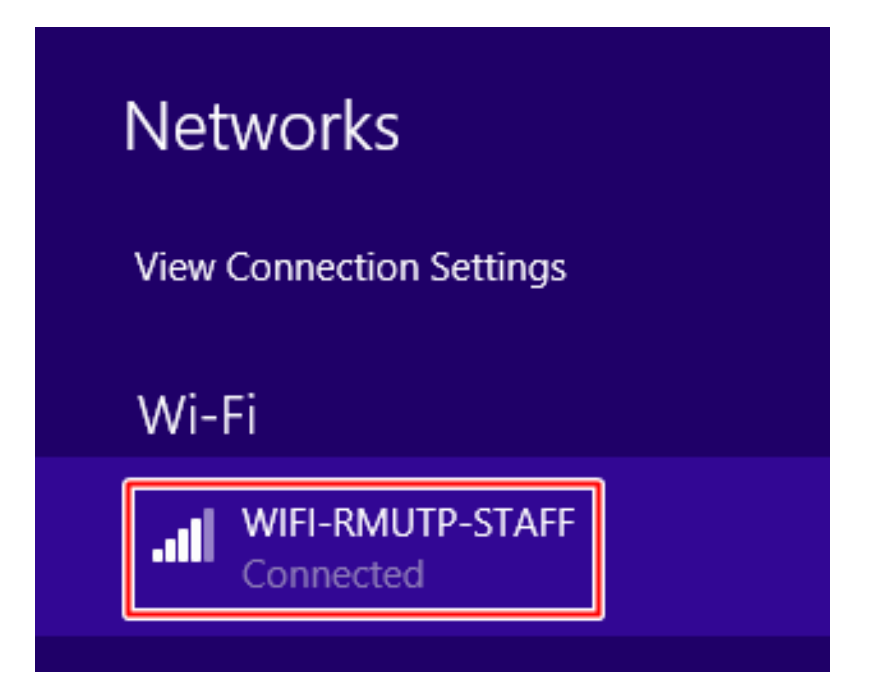